## CARA MENJALANKAN PROGRAM

## APLIKASI PENCARIAN SEKOLAH TAMAN KANAK-KANAK DI KECAMATAN GAMPING DENGAN MENGGUNAKAN LOCATION BASED SERVICE (LBS) BERBASIS ANDROID

Cara menjalankan aplikasi ada 2 cara yaitu melalui aplikasi Android Studio atau install langsung file apk dari proyek android ke device android. Berikut langkah-langkah menjalankan aplikasinya :

- A. Melalui Android Studio
  - 1. Buka kode program melalui android studio
  - 2. Sambungkan kabel data dari PC/laptop ke smartphone android
  - 3. Kemudian, klik "run" pada bagian toolbar android studio
  - 4. Tunggu proses build install hingga selesai, maka aplikasi akan tampil pada smartphone android yang terhubung dengan PC/laptop
- B. Install langsung file APK
  - 1. Cari file .apk yang telah di build apk pada folder
  - 2. Kemudian, salin file .apk tersebut ke penyimpanan android
  - 3. Setelah itu, klik file tersebut melalui smartphone android
  - 4. Tunggu hingga proses installasi hingga selesai, maka aplikasi tersebut akan tampil ke device android